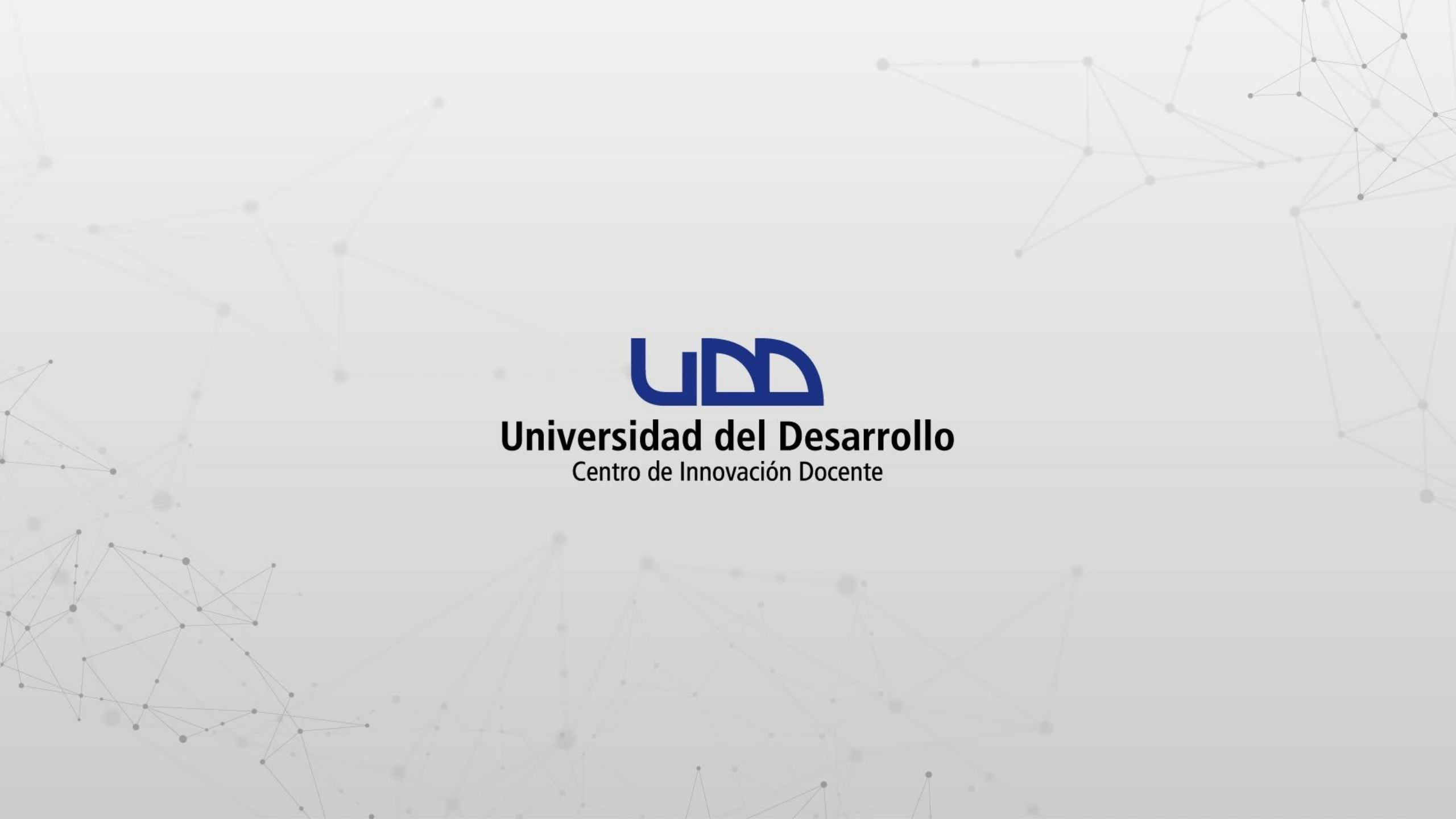

### ¿CÓMO UTILIZAR EL CALENDARIO?

#### **PASO 1:**

Ingresa a tu perfil en Canvas.

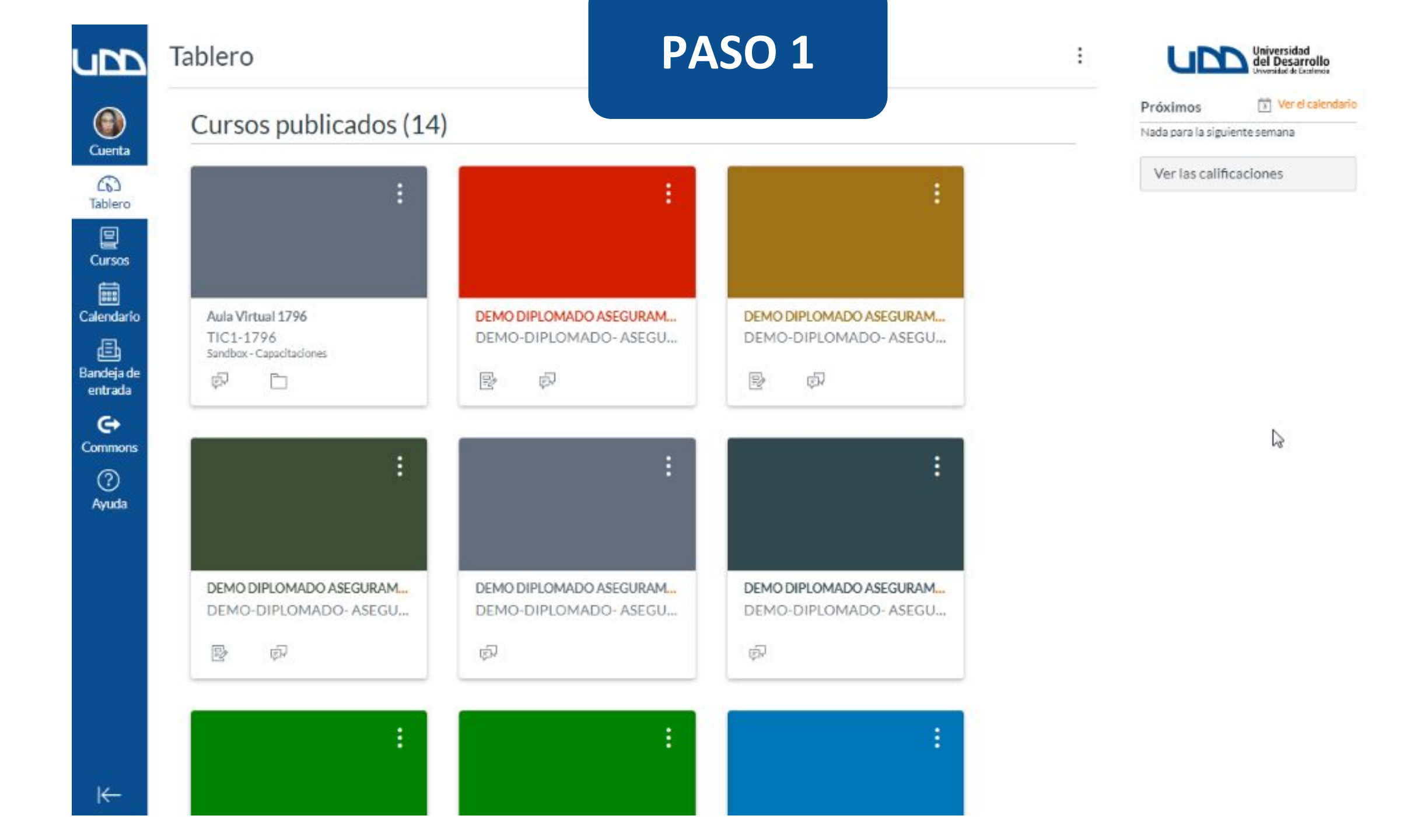

#### **PASO 2:**

Dirígete al panel de la izquierda de tu pantalla y selecciona el Calendario. También puedes ingresar, seleccionando el enlace Ver el calendario.

:

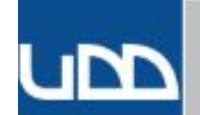

#### Tablero

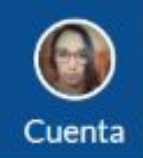

(0)

Tablero

Cursos

Calendari

0

₫

Bandeja de entrada

G

Commons

#### Cursos publicados (14)

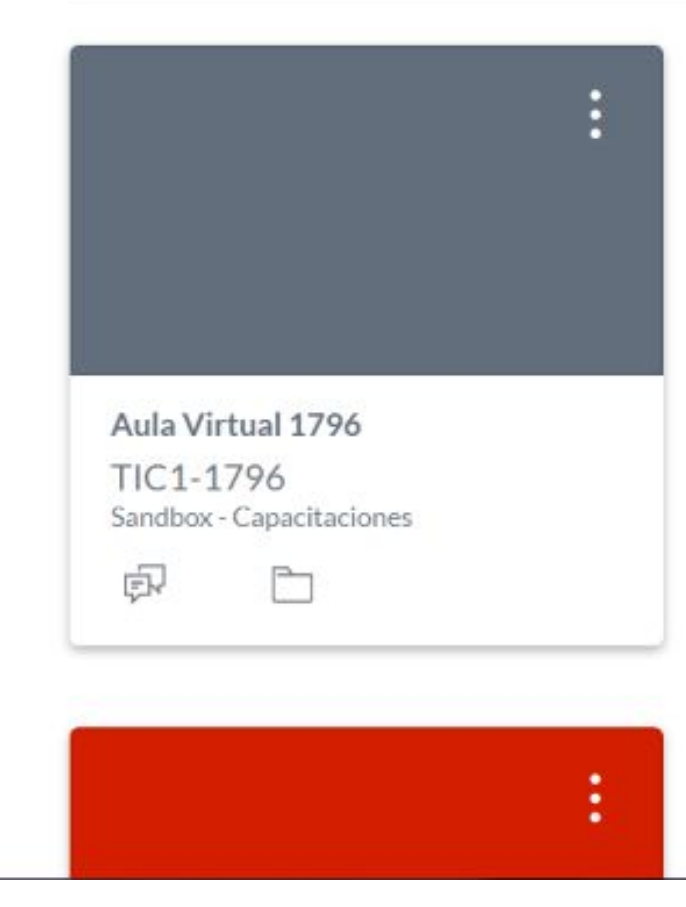

| Próximos | 3 Ver el calendario |
|----------|---------------------|
|          |                     |

#### A continuación, se desplegará el calendario en toda la pantalla.

| Hoy  |      | sto 2020 | C3   | Semana | Mes A | genda + | < agosto 2020                                                                                                    | >                       |
|------|------|----------|------|--------|-------|---------|----------------------------------------------------------------------------------------------------|-------------------------|
| LUN. | MAR. | MIÉ.     | JUE. | VIE.   | SÁB.  | DOM.    | 27 28 29 30 31<br>3 4 5 6 7                                                                                                    | 12<br>89                |
| 27   | 28   | 29       | 30   | 31     | 1     | 2       | 10       11       12       13       14       1         17       18       19       20       21       2         24       25       26       27       28       2 | 15 16<br>22 23<br>29 30 |
| 3    | 4    | 5        | 6    | 7      | 8     | 9       | 31 1 2 3 4                                                                                                    | 56-                     |
| 10   | 11   | 12       | 13   | 14     | 15    | 16      | <ul> <li>ALEJANDRA CATALINA</li> <li>SALAZAR NILO</li> <li>Aula Virtual 1796</li> </ul>                                                                      | :                       |
| 17   | 18   | 19       | 20   | 21     | 22    | 23      | DEMO DIPLOMADO<br>ASEGURAMIENTO CALIDAI<br>MÓDULO 1                                                                                                    |                         |
| 24   | 25   | 26       | 27   | 28     | 29    | 30      | DEMO DIPLOMADO     ASEGURAMIENTO CALIDAI                                                                                                    | ·                       |
| 31   | 1    | 2        | 3    | 4      | 5     | 6       | MODULO 2<br>DEMO DIPLOMADO<br>ASEGURAMIENTO CALIDAI                                                                                                    | :                       |

#### **PASO 3:**

Para programar una actividad, haz clic en +.

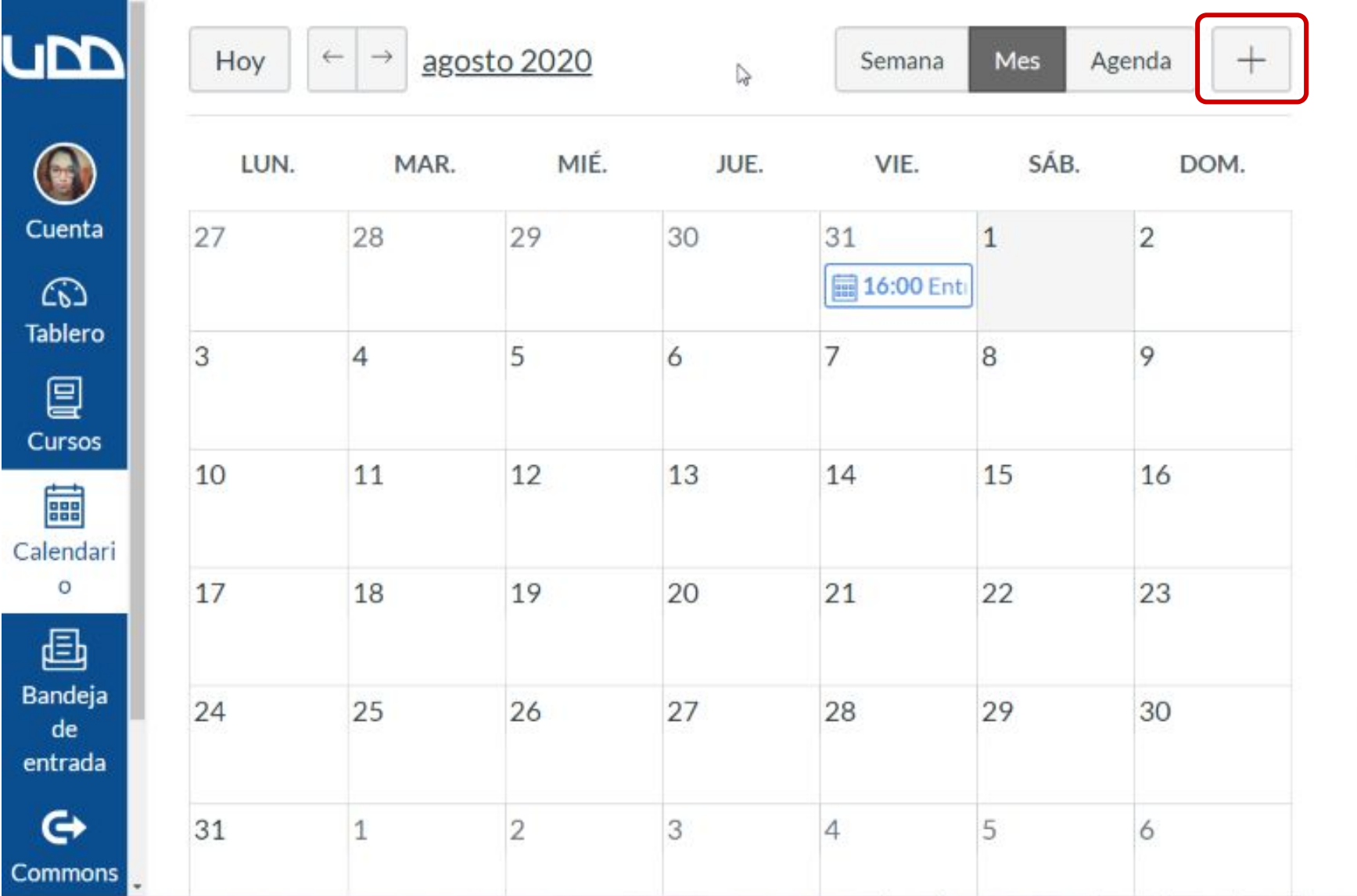

| <  |    | ago | osto | 2020 | )  | >  |   |
|----|----|-----|------|------|----|----|---|
| 27 | 28 | 29  | 30   | 31   | 1  | 2  | À |
| 3  | 4  | 5   | 6    | 7    | 8  | 9  |   |
| 10 | 11 | 12  | 13   | 14   | 15 | 16 |   |
| 17 | 18 | 19  | 20   | 21   | 22 | 23 |   |
| 24 | 25 | 26  | 27   | 28   | 29 | 30 |   |
| 31 | 1  | 2   | 3    | 4    | 5  | 6  | * |

| <ul> <li>CALENDARIOS</li> </ul> |   |
|---------------------------------|---|
| ALEJANDRA CATALINA              |   |
| SALAZAR NILO                    | : |
| Aula Virtual 1796               | : |
| DEMO DIPLOMADO                  |   |
| ASEGURAMIENTO CALIDAD           |   |
| MÓDULO 1                        | : |
| E DEMO DIPLOMADO                |   |
| ASEGURAMIENTO CALIDAD           |   |
| MÓDULO 2                        | ÷ |
| DEMO DIPLOMADO                  |   |
| ASEGURAMIENTO CALIDAD           |   |

Cada curso tiene un color asignado, el cual se reflejará en tu agenda. Esto permitirá que puedas organizar visualmente tu calendario.

#### **PASO 4:**

Define el tipo de actividad que quieres crear, puede ser un Evento personal, una Tarea para recordar a los estudiantes sobre fechas de entrega o un Grupo de citas, para programar sesiones con los estudiantes.

| → <u>agosto 2</u> | Editar el evento | )                                 | ×  |
|-------------------|------------------|-----------------------------------|----|
| MAR.              | Evento Tarea     | Grupo de citas                    |    |
| 3 29              | Título:          |                                   |    |
| 5                 | Fecha:           | 01/08/2020                        | ₿. |
| 1 12              | Desde:           | sáb 1 de ago de 2020<br>0:00 0:00 |    |
|                   |                  | 0:00 para 0:00                    |    |
| 3 19              | Ubicación:       |                                   |    |
| 5 26              | Calendario:      | ALEJANDRA CATALINA S. 🗸           |    |
| 2                 |                  | Más opciones Entregar             |    |

#### **PASO 5:**

Si deseas agendar un nuevo evento personal, haz clic en la pestaña interna Evento y completa los datos: título, fecha, ubicación.

| → <u>agosto</u> | Editar el evento | )                               | ×            |
|-----------------|------------------|---------------------------------|--------------|
| MAR.            | Evento Tarea     | Grupo de citas                  |              |
| 3 2             | S Título:        |                                 |              |
| 5               | Fecha:           | 01/08/2020                      |              |
| 1 1             | Desde:           | sáb 1 de ago de 2020<br>0:00 0: | 00           |
|                 |                  | 0:00 para 0:0                   | 00           |
| 3 1             | ç Ubicación:     |                                 |              |
| 5 2             | Calendario:      | ALEJANDRA CATALI                | NAS ~        |
| 2               |                  | Más opcior                      | nes Entregar |

#### **PASO 6:**

Si necesitas agregar información detallada a tu evento, haz clic en Más opciones, antes de Entregar.

| → <u>agosto 2</u> | Editar el | evento |                |         |         |    |        | × |
|-------------------|-----------|--------|----------------|---------|---------|----|--------|---|
| MAR.              | Evento    | Tarea  | Grupo de       | citas   |         |    |        |   |
| 8 29              | Título:   |        |                |         |         |    |        |   |
| 5                 | Fecha:    |        | 01/08/202      | 0       |         |    |        | 2 |
|                   | Desde:    |        | sáb 1 de ago d | e 2020  | 0.00    |    |        | _ |
| 1 12              |           |        | 0:00           | para    | 0:00    |    |        |   |
| 8 19              | Ubicaci   | ión:   |                |         |         |    |        |   |
| 5 26              | Calenda   | ario:  | ALEJAND        | RA CAT  | ALINA S | ~  |        |   |
| 2                 |           |        | N              | lás opo | ciones  | En | tregar |   |

## A continuación, se desplegará el nuevo evento del calendario en toda la pantalla.

| litulo del evento                                       |               | Enlaces Archivos                                                                      |
|---------------------------------------------------------|---------------|---------------------------------------------------------------------------------------|
| B/⊻A・MI・T∝EEEEEEEEE<br>⊞・® & X≈ MI¶i 12pt - Párrafo - ⊗ | i Editor HTML | Imagenes<br>Haga clic en cualquier página<br>para insertar un enlace a esa<br>página. |
|                                                         |               |                                                                                       |
|                                                         | 0 palabras    |                                                                                       |

#### **PASO 7:**

Para finalizar, haz clic en Crear evento.

| Título del evento                                                                     |                          | Enlaces                               | Arc                  |
|---------------------------------------------------------------------------------------|--------------------------|---------------------------------------|----------------------|
|                                                                                       | i Editor HTML            | Imagenes                              | 5                    |
| B Z ⊻ A * M * Ix E E E E E E E E E E E<br>⊞ * 103 & 22 K √ × NT N, 12pt * Párrafo * ⊛ |                          | Haga clic e<br>para insert<br>página. | en cualo<br>tar un e |
|                                                                                       |                          | >                                     |                      |
|                                                                                       |                          |                                       |                      |
|                                                                                       | 0 palabras               |                                       |                      |
| 01/08/2020                                                                            | 0 palabras               |                                       |                      |
| 01/08/2020 0.00 - 0.00<br>sáb 1 de ago de 2020 0.00 0.00<br>Ubicación:                | 0 palabras               |                                       |                      |
| 01/08/2020 🗐 0:00 - 0:00<br>sáb 1 de ago de 2020 0:00 0:00<br>Ubicación:              | 0 palabras <sub>je</sub> |                                       |                      |

#### **PASO 8:**

Si deseas agendar una nueva tarea, haz clic en la pestaña interna Tarea y completa los datos: título, fecha de entrega, calendario y grupo. También puedes elegir si deseas que este evento sea público o no para tus estudiantes.

| Editar el evento    |                          | ×  |
|---------------------|--------------------------|----|
| Evento <u>Tarea</u> | Grupo de citas           |    |
| Título:             |                          | וו |
| Fecha de entrega:   | sáb 1 de ago de 2020 0:0 |    |
| Calendario:         | Aula Virtual 1796        |    |
| Grupo:              | Tareas 🗸                 |    |
| Publicar:           |                          |    |
|                     | Más opciones Entregar    |    |
| 3                   | 4 5 6                    |    |

#### **PASO 9:**

Si necesitas agregar información detallada a tu tarea, haz clic en Más opciones, antes de Entregar.

| 2 | Editar el | evento      |                                             | × |
|---|-----------|-------------|---------------------------------------------|---|
|   | Evento    | Tarea       | Grupo de citas                              |   |
| 9 | Título:   |             |                                             |   |
|   | Fechad    | le entrega: | sáb 1 de ago de 2020 0:0                    |   |
| 2 | Calend    | ario:       | sáb 1 de ago de 2020<br>Aula Virtual 1796 Y | æ |
| l | Grupo:    |             | Tareas 🗸                                    |   |
| 9 | Publica   | r:          |                                             |   |
| e |           |             | Más opciones Entregar                       |   |

A continuación, se desplegarán las opciones detalladas en toda la pantalla.

#### TIC1-1796 > Tareas > Crear nuevo

upp

 $\bigcirc$ 

Cuenta

3

Tablero

Cursos

i

₫

entrada

e

3

Ayuda

I←

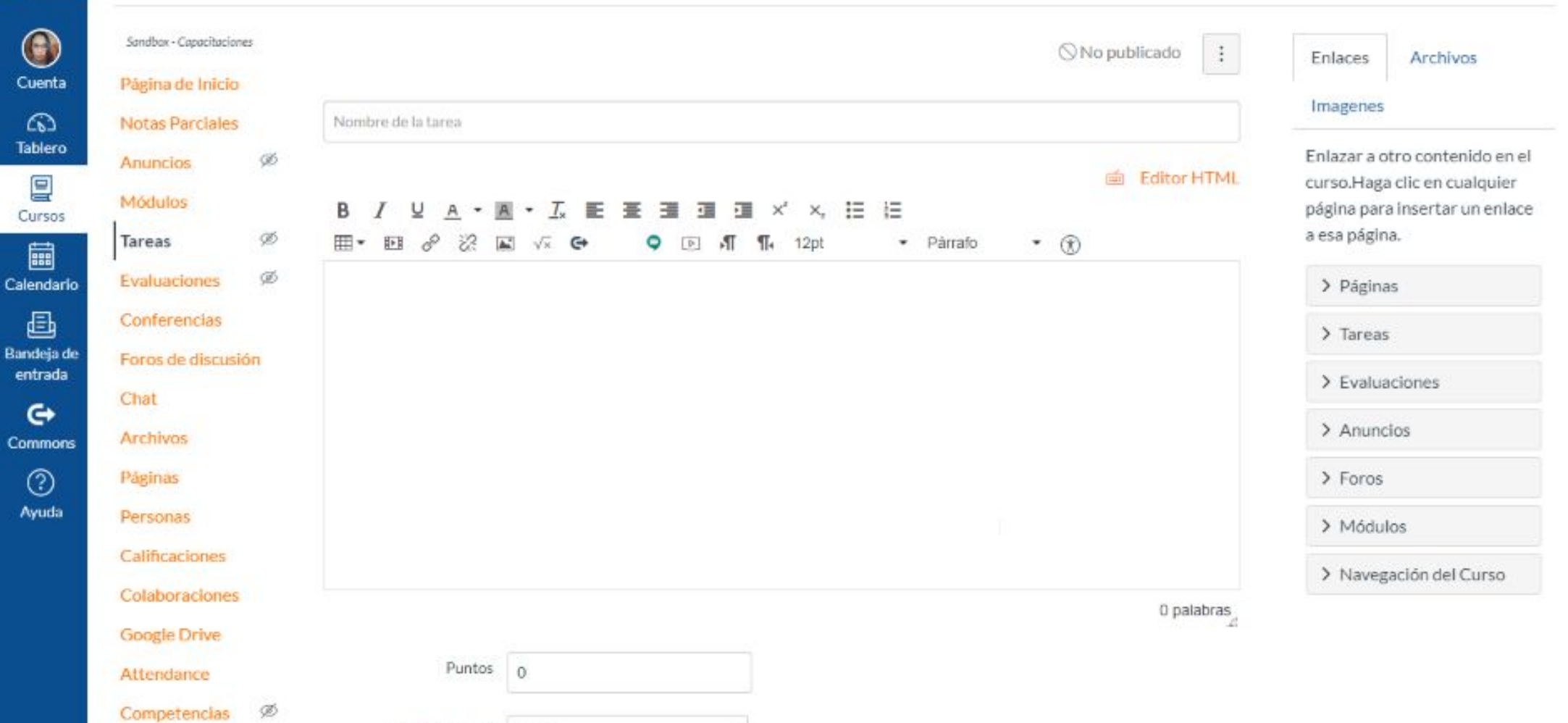

¥

Programa del curso ab. Grupo de tareas Tareas

#### **PASO 10:**

Para finalizar, presiona Guardar.

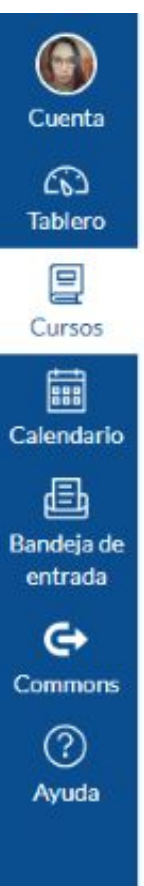

| Tarea de grupo |                            |
|----------------|----------------------------|
| S- 35          | Esta es una tarea de grupo |
|                | 0                          |

Revisiones entre pares

Hacer que las revisiones por pares sean obligatorias

|  | Todos X              |  |       |     |  |  |  |
|--|----------------------|--|-------|-----|--|--|--|
|  | Fecha de entrega     |  |       |     |  |  |  |
|  | 1 de ago 0:00        |  |       |     |  |  |  |
|  | sáb 1 de ago de 2020 |  |       |     |  |  |  |
|  | Disponible desde     |  | Hasta |     |  |  |  |
|  |                      |  |       | (m) |  |  |  |
|  |                      |  |       |     |  |  |  |

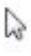

#### **PASO 11:**

Si deseas agendar una cita, haz clic en la pestaña interna Grupo de citas y completa los datos. Puedes indicar el curso al que quieres asignar esta cita, haciendo clic en Seleccionar calendario. Para finalizar, haz clic en Publicar.

| ,                       | Fecha                                                                                                    | Intervalo de tiempo |  |  |  |
|-------------------------|----------------------------------------------------------------------------------------------------|---------------------|--|--|--|
| Nombre                  | 01/08/2020                                                                                                    | · X                 |  |  |  |
| Ubicación               | Dividir en intervalos iguales de                                                                                                    | 30 minutos. Ir      |  |  |  |
|                         | Opciones                                                                                                    |                     |  |  |  |
| Calendario              | 🗆 Limitar cada franja horaria a                                                                                                    | usuarios.           |  |  |  |
| Seleccionar calendarios | <ul> <li>Permite que los estudiantes vean quién se ha registrado<br/>durante los períodos que todavía están disponibles.</li> <li>Limitar participantes para que participen en 1 cita(s)</li> </ul> |                     |  |  |  |
| Detalles:               |                                                                                                    |                     |  |  |  |
|                         |                                                                                                    |                     |  |  |  |
|                         |                                                                                                    |                     |  |  |  |

#### **PASO 12:**

Para revisar tu programación, puedes seleccionar el botón Calendario. También puedes cambiar de vista, desplazándote por las opciones Semana, Mes o Agenda.

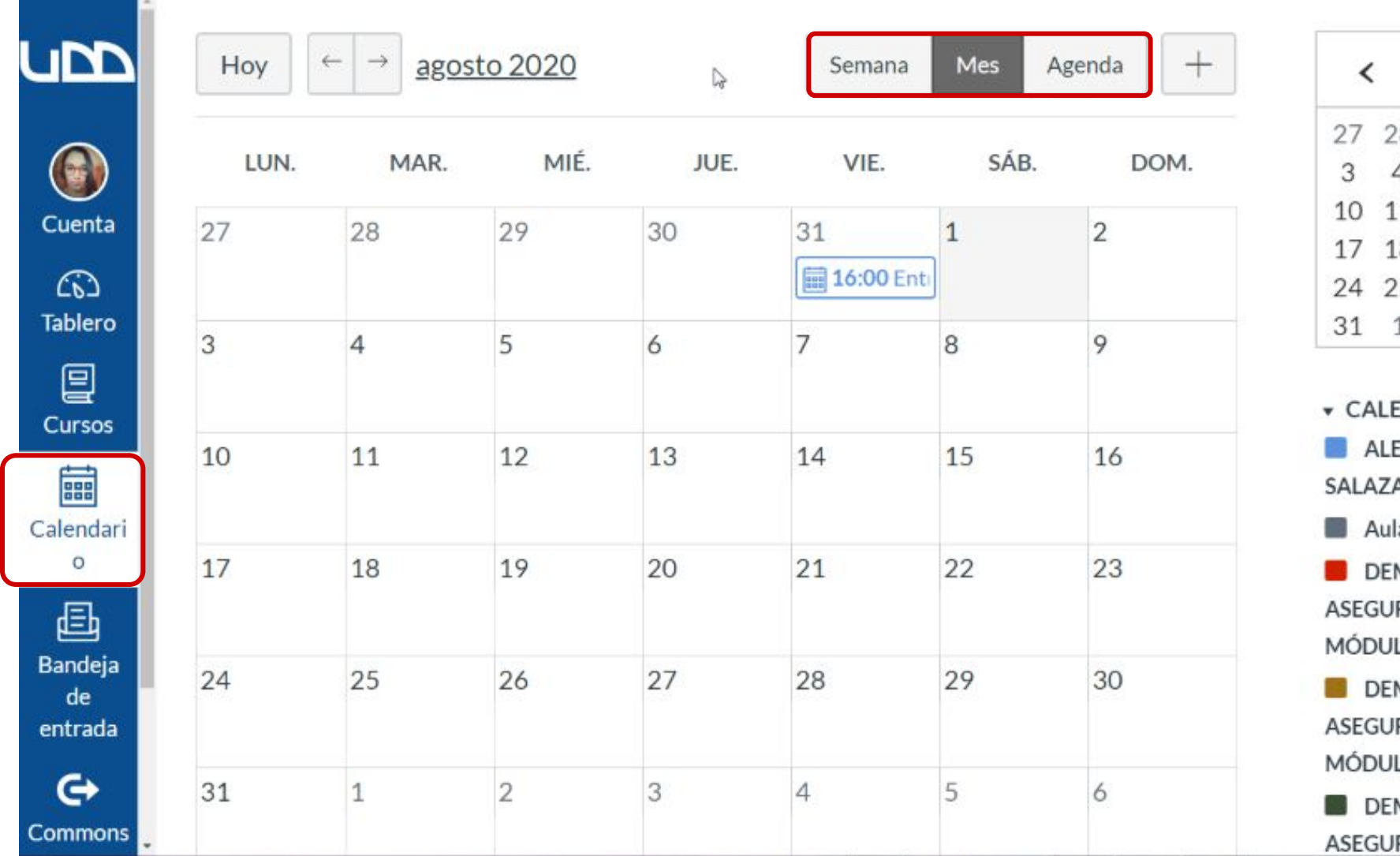

| <  |    | agosto 2020 |    |    |    | >  |   |
|----|----|-------------|----|----|----|----|---|
| 27 | 28 | 29          | 30 | 31 | 1  | 2  | Â |
| 3  | 4  | 5           | 6  | 7  | 8  | 9  |   |
| 10 | 11 | 12          | 13 | 14 | 15 | 16 |   |
| 17 | 18 | 19          | 20 | 21 | 22 | 23 |   |
| 24 | 25 | 26          | 27 | 28 | 29 | 30 |   |
| 31 | 1  | 2           | 3  | 4  | 5  | 6  | * |

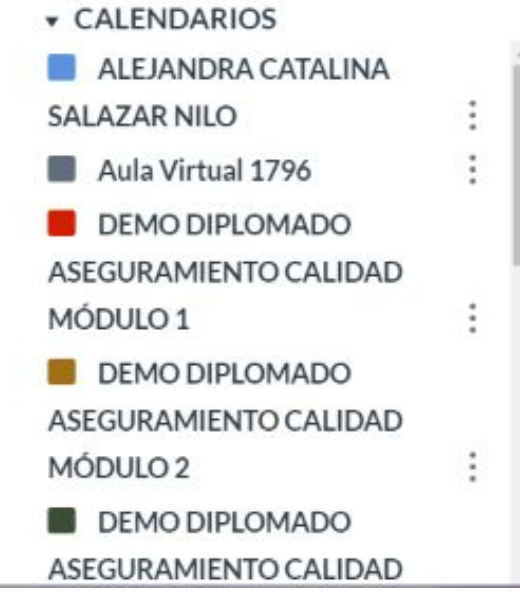

Recuerda que este calendario no es compatible con la suite de Google, por lo que no se sincronizará con tu calendario personal. Sin embargo, si tienes activadas las notificaciones, te llegará un correo recordándote los eventos o citas programados.

# Universidad del Desarrollo

Centro de Innovación Docente

Para más tutoriales, visita: auladigital.udd.cl

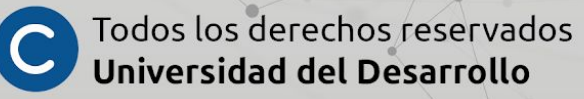